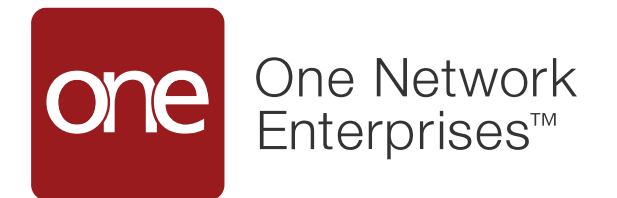

# Forecast Collaboration Supplier Partner Training

Prepared for Hewlett Packard Enterprise's Forecast Collaboration Program

Last updated February 21, 2023

## **Glossary of Key Terms**

- One Network Portal or User Interface (UI): Web based tool for HPE's Forecast Collaboration. This replaces Ariba.
- Buyer Side: Defined by the roles and access for HPE.
- Supplier Side: Defined by the roles and access for Partners (RSPs and Suppliers).
- Upload/Download: Corresponds to section inside One Network to do the data extraction and commit process (if applicable).

## Supplier Actions within One Network UI

- Log in to One Network: <u>https://rtvn8020.onenetwork.com/</u>
- Validate that you can view the HPE forecast Signal
- Upload promise (commit) using Excel (Upload/Download process)
- Update promise (commit) Online/using the UI
- Timestamp check on forecast and commit
- Common Error Scenarios

### Login to One Network

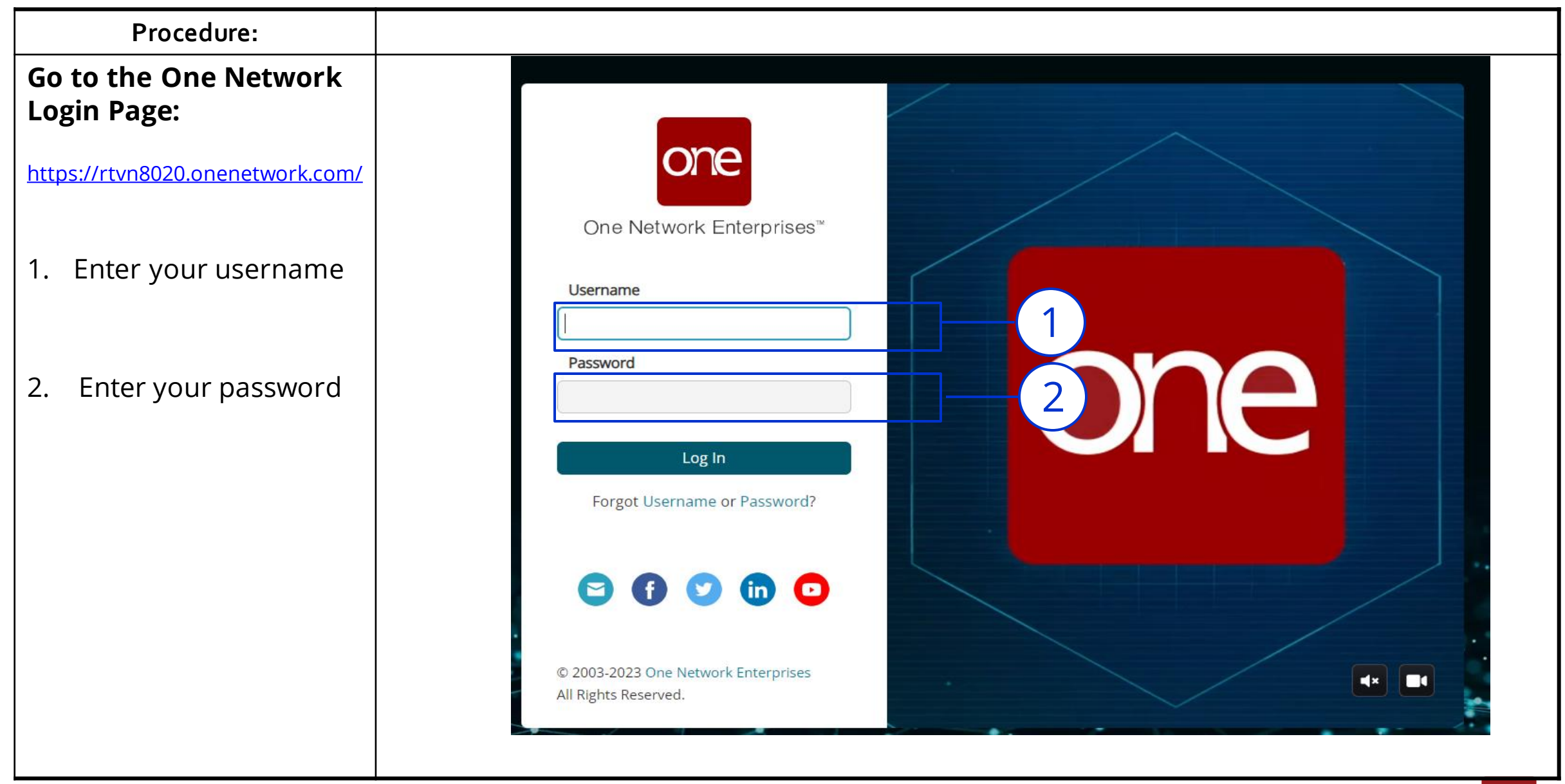

one

### **Selecting A Subnetwork**

Make sure to select RTVN8020.8020 whenever you are prompted to select a subnetwork after logging in.

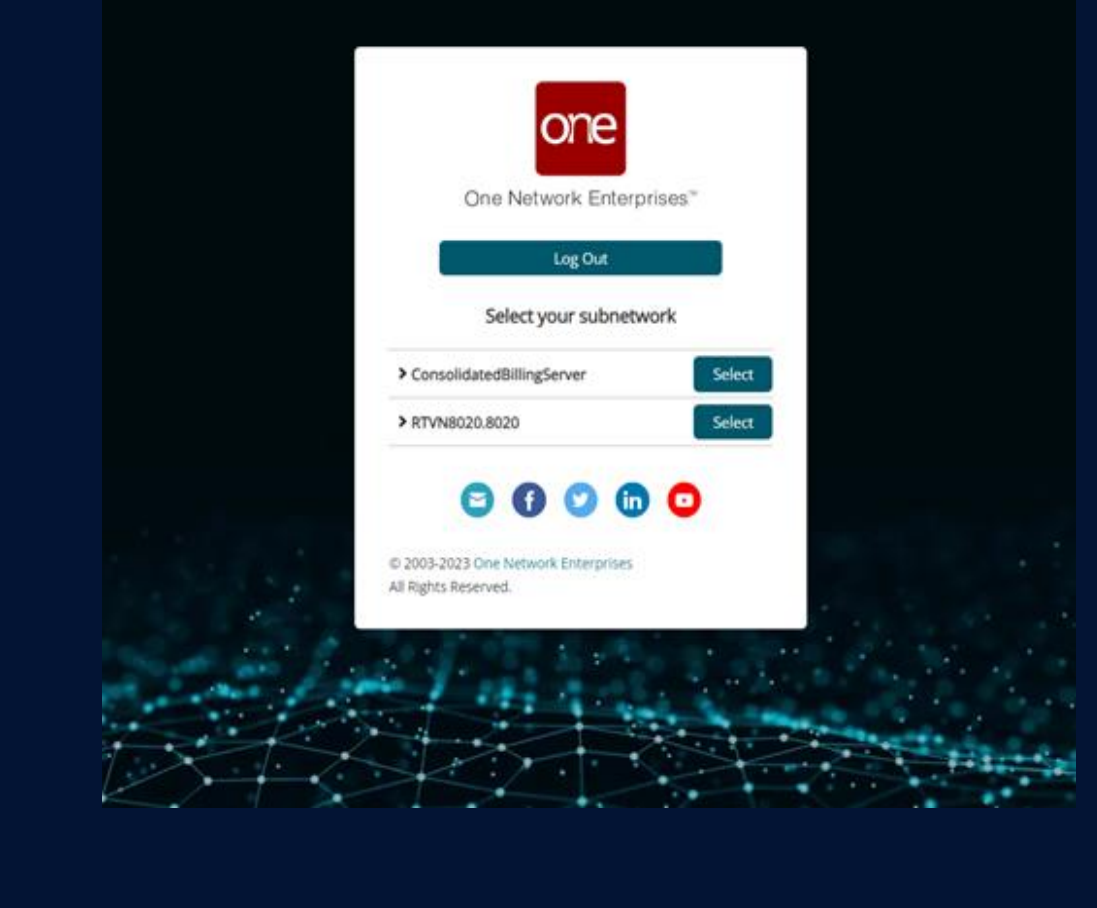

### Changing Role for Forecast Collaboration

Make sure to change your role to "Order Forecast Collaboration Supplier Planner" to access the dashboard.

| 83 | Enterprise Admin                | ~                |
|----|---------------------------------|------------------|
|    | RS                              | •                |
|    | Where Sorts                     | n#59             |
|    | Enterprise Adr<br>ENTERPRISE_AD | min<br>DMIN      |
|    | Change Role                     |                  |
|    | Planer                          | Supplier Plønner |
|    | i Session Informa               | ition            |
|    | € Log Out                       |                  |
|    | Select Them                     | e                |

### **Home Page: Dashboard**

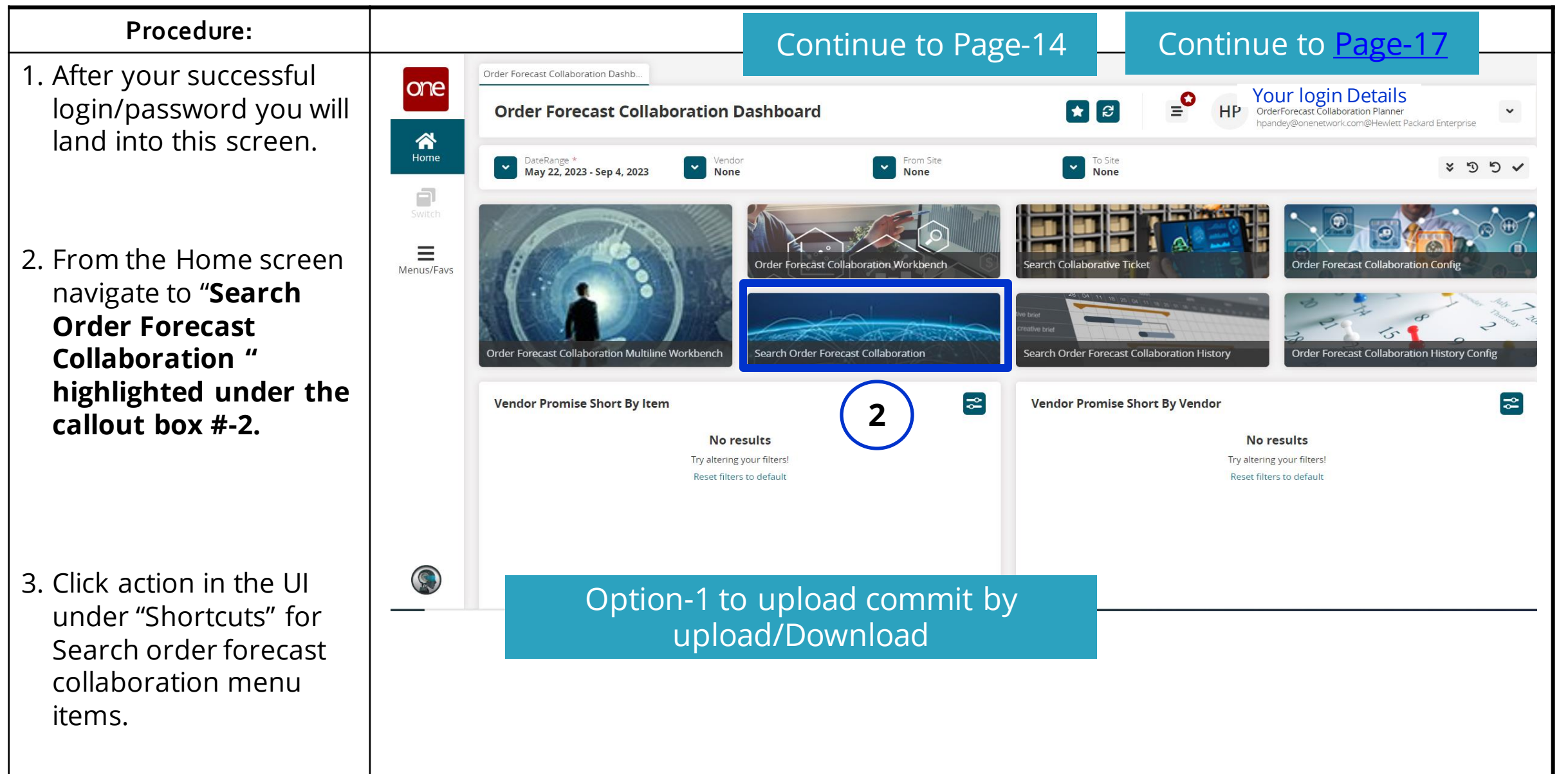

5

one

### **Search Order Forecast Collaboration**

#### **Procedure:**

- 1. Search order forecast report will show the most recent key figure which are provided by HPE
- 2. If supplier enterprise has more than one location and associated BPID you can use the filter option to narrow down your search

#### **Filter options**

- 3. Always use Search to find the entire 72 Week forecast horizon. Selecting the correct forecast date
- Seller organization will be auto populated
- Give the item if you want to narrow your search
- Give the To-Site = to the signal which you want to provide your promise

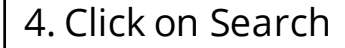

|                                                                                                    | st Collaboration                                                                                                    | า                             |                                                                                  | * 8 ×                                                                                                    | NW OrderFo                                                                                                 | recast Collaboration Supplier F<br>Vendrock@AMPHENOL INTERCO | Planner<br>ONNECT PRODU |
|----------------------------------------------------------------------------------------------------|----------------------------------------------------------------------------------------------------|-------------------------------|----------------------------------------------------------------------------------|----------------------------------------------------------------------------------------------------|----------------------------------------------------------------------------------------------------|--------------------------------------------------------------|-------------------------|
| rs (edit): [ <sup>1</sup> orecast Date: Jun 5, 20                                                                                                    | 023 - Sep 25, 2023][Selling Organ                                                                                                    | ization: AMPHENOL INTERCONNEC | PRODUCTSCORPORATION]                                                             | [ltem: 691970-004][Bucketizati                                                                                                    | on Policy: Weekly][To Site: EU]                                                                            |                                                              |                         |
| st Number                                                                                                    | Forecast Date                                                                                                    | Item Enterprise Name          | Item Name                                                                        | Ship From Site                                                                                                    | Ship From Site Resource                                                                                    | From Site Group Level                                        | To Site Group           |
|                                                                                                    | 2023-06-05                                                                                                    | Hewlett Packard Enterprise    | 691970-004                                                                       | 1000018334                                                                                                    |                                                                                                    |                                                              |                         |
| a weekly                                                                                                    | 2023-06-12                                                                                                    | Hewlett Packard Enterprise    | 691970-004                                                                       | 1000018334                                                                                                    |                                                                                                    |                                                              |                         |
| 23_WF/KLY                                                                                                    | 2023-06-19                                                                                                    | Hewlett Packard Enterprise    | 691970-004                                                                       | 1000018334                                                                                                    |                                                                                                    |                                                              |                         |
| 23_WEEKLY                                                                                                    | 2023-06-26                                                                                                    | Hewlett Packard Enterprise    | 691970-004                                                                       | 1000018334                                                                                                    |                                                                                                    |                                                              |                         |
| )23_WEEKLY                                                                                                    | 2023-07-03                                                                                                    | Hewlett Packard Enterprise    | 691970-004                                                                       | 1000018334                                                                                                    |                                                                                                    |                                                              |                         |
| )23_WEEKLY                                                                                                    | 2023-07-10                                                                                                    | Hewlett Packard Enterprise    | 691970-004                                                                       | 1000018334                                                                                                    |                                                                                                    |                                                              |                         |
| )23_WEEKLY                                                                                                    | 2023-07-17                                                                                                    | Hewlett Packard Enterprise    | 691970-004                                                                       | 1000018334                                                                                                    |                                                                                                    |                                                              |                         |
| )23_WEEKLY                                                                                                    | 2023-07-24                                                                                                    | Hewlett Packard Enterprise    | 691970-004                                                                       | 1000018334                                                                                                    |                                                                                                    |                                                              |                         |
|                                                                                                    |                                                                                                    |                               |                                                                                  |                                                                                                    |                                                                                                    |                                                              |                         |
| $\frown$                                                                                                    |                                                                                                    |                               |                                                                                  |                                                                                                    |                                                                                                    |                                                              |                         |
| 3                                                                                                    | n 5, 2023 🛗 to Seg                                                                                                    | o 25, 2023                    | Fore                                                                             | ecast Number:                                                                                                    |                                                                                                    |                                                              |                         |
| 3 * Forecast Date: Jun<br>Buying Organization:                                                                                                    | n 5, 2023 🛗 to Seg                                                                                                    | o 25, 2023                    | Ford<br>Selling                                                                  | ecast Number:<br>g Organization: (AMPHENOL I                                                                                                    |                                                                                                    |                                                              |                         |
| 3 * Forecast Date: Jur<br>Buying Organization:<br>Vendor Partner:                                                                                                    | n 5, 2023 🗎 to Ser<br>G                                                                                                    | p 25, 2023 🛗                  | Ford<br>Selling<br>Creation                                                      | ecast Number:<br>g Organization:<br>n Organization:                                                                                                    |                                                                                                    |                                                              |                         |
| 3 * Forecast Date: Jur<br>Burging Organization:<br>Vendor Partner:<br>omer Of Buyer Organization:                                                                                                    | 15, 2023 💼 to Sep<br>G<br>(1970-004 x)                                                                                                    | o 25, 2023 🛗                  | For<br>Selling<br>Creation<br>Produc                                             | ecast Number:<br>g Organization: (AMPHENOL I<br>n Organization:<br>Program:<br>ct Group Level:                                                                                                    | NTERCONNECT PF Q<br>Q<br>Q<br>Q                                                                            |                                                              |                         |
| 3 * Forecast Date: Jur<br>Purying Organization:<br>Vendor Partner:<br>omer Of Buyer Organization:<br>Item: (69<br>Ship From Site:                                                                                                    | n 5, 2023 🗎 to Ser<br>G<br>G<br>O<br>11970-004 X<br>G<br>G<br>G<br>G<br>G<br>G<br>G<br>G<br>G<br>G<br>G<br>G<br>G<br>G<br>G<br>G<br>G<br>G<br>G                       | o 25, 2023 ា 🛍                | For<br>Selling<br>Creation<br>Produc                                             | ecast Number:<br>g Organization:<br>n Organization:<br>Program:<br>ct Group Level:<br>To Site: (EU X)                                                                                                    | NTERCONNECT PF Q<br>Q<br>Q<br>Q                                                                            |                                                              |                         |
| 3 * Forecast Date: Jun<br>During Organization:<br>Vendor Partner:<br>omer Of Buyer Organization:<br>Item:<br>Ship From Site:<br>Ship From Location:                                                                                                    | n 5, 2023 💼 to Ser<br>G<br>G<br>11970-004 🗙 G<br>G                                                                                                    | o 25, 2023                    | Ford<br>Selling<br>Creation<br>Produc<br>Shi                                     | ecast Number:<br>g Organization:<br>h Organization:<br>Program:<br>ct Group Level:<br>To Site:<br>EU X                                                                                                    | NTERCONNECT PF Q<br>Q<br>Q<br>Q<br>Q                                                                       |                                                              |                         |
| 3 * Forecast Date: Jur<br>Buying Organization:<br>Vendor Partner:<br>omer Of Buyer Organization:<br>Item:<br>Ship From Site:<br>Ship From Location:<br>Ship From Site Resource:                                                                                                    | n 5, 2023 🗎 to Seq<br>G<br>91970-004 🗙 G<br>G<br>G<br>G<br>G<br>G<br>G<br>G<br>G<br>G<br>G<br>G<br>G<br>G<br>G<br>G<br>G<br>G<br>G                                    | p 25, 2023                    | Ford<br>Selling<br>Creation<br>Produc<br>Shi<br>Ship To                          | ecast Number:<br>g Organization: AMPHENOL I<br>h Organization:<br>Program:<br>ct Group Level:<br>To Site: EU ×<br>hip To Location:<br>Site Resource:                                                                | NTERCONNECT PF Q<br>Q<br>Q<br>Q<br>Q<br>Q<br>Q<br>Q                                                        |                                                              |                         |
| 3 * Forecast Date: Jur<br>Buoing Organization:<br>Vendor Partner:<br>omer Of Buyer Organization:<br>Item: 69<br>Ship From Site:<br>Ship From Location:<br>Ship From Site Resource:<br>From Site Group Level:                                                                         | n 5, 2023                                                                                                    | p 25, 2023                    | Ford<br>Selling<br>Creation<br>Produc<br>Shi<br>Ship To<br>To Sit                | ecast Number:<br>g Organization: AMPHENOL I<br>h Organization:<br>Program:<br>ct Group Level:<br>To Site: EUX<br>site Resource:<br>e Group Level:                                                                   | NTERCONNECT PF Q<br>Q<br>Q<br>Q<br>Q<br>Q<br>Q<br>Q<br>Q<br>Q                                              |                                                              |                         |
| 3 * Forecast Date: Jur<br>Buying Organization:<br>Vendor Partner:<br>Omer Of Buyer Organization:<br>Item: 63<br>Ship From Site:<br>Ship From Location:<br>Ship From Site Resource:<br>From Site Group Level:<br>Type:                                                                | n 5, 2023                                                                                                    | p 25, 2023                    | Ford<br>Selling<br>Creation<br>Produc<br>Shi<br>Ship To<br>To Sit<br>A           | ecast Number:<br>g Organization:<br>Program:<br>ct Group Level:<br>To Site:<br>Site Resource:<br>ct Group Level:<br>Auxiliary Key 2:                                                                                | NTERCONNECT PF Q<br>Q<br>Q<br>Q<br>Q<br>Q<br>Q<br>Q<br>Q                                                   |                                                              |                         |
| 3 * Forecast Date: Jur<br>During Organization:<br>Vendor Partner:<br>omer Of Buyer Organization:<br>Item: 69<br>Ship From Site:<br>Ship From Site Resource:<br>From Site Resource:<br>From Site Group Level:<br>Type:<br>Auxiliary Key 3:                                            | 1 5, 2023 🗎 to Ser<br>G<br>11970-004 🗙 G<br>G<br>G<br>G<br>G<br>G<br>G<br>G<br>G<br>G<br>G<br>G<br>G<br>G<br>G<br>G<br>G<br>G<br>G                                    | p 25, 2023                    | Ford<br>Selling<br>Creation<br>Produc<br>Shi<br>Ship To<br>To Sit<br>A<br>Bucket | ecast Number:<br>g Organization:<br>Program:<br>Ct Group Level:<br>To Site:<br>EU X<br>iip To Location:<br>Site Resource:<br>Ct Group Level:<br>Auxiliary Key 2:<br>tization Policy:<br>Weekly                      | NTERCONNECT PF Q<br>Q<br>Q<br>Q<br>Q<br>Q<br>Q<br>Q<br>Q<br>Q                                              |                                                              |                         |
| 3 * Forecast Date: Jur<br>Purying Organization:<br>Vendor Partner:<br>omer Of Buyer Organization:<br>Item: 69<br>Ship From Site:<br>Ship From Location:<br>Ship From Site Resource:<br>From Site Resource:<br>From Site Group Level:<br>Type:<br>Auxillary Key 3:<br>Release Number: | 15, 2023 🗎 to Sep<br>6<br>11970-004 🗙 6<br>6<br>6<br>7<br>1970-004 🗙 6<br>7<br>6<br>6<br>6<br>6<br>6<br>6<br>6<br>7<br>7<br>7<br>7<br>7<br>7<br>7<br>7<br>7<br>7<br>7 | o 25, 2023                    | Forr<br>Selling<br>Creation<br>Produc<br>Shi<br>Ship To<br>To Sit<br>A<br>Bucket | ecast Number:<br>g Organization:<br>Program:<br>Ct Group Level:<br>To Site:<br>EU X<br>inp To Location:<br>Site Resource:<br>Ct Group Level:<br>Auxiliary Key 2:<br>tization Policy:<br>State:<br>Buyer Char<br>New | NTERCONNECT PF Q<br>Q<br>Q<br>Q<br>Q<br>Q<br>Q<br>Q<br>Q<br>Q<br>Q<br>Q<br>Q<br>Q<br>Q<br>Q<br>Q<br>Q<br>Q | ł With                                                       |                         |

### **Search Order Forecast Collaboration**

| Procedure:                      |            |                                                |                                                   |                            |            |                   |                                                                                          |          |
|---------------------------------|------------|------------------------------------------------|---------------------------------------------------|----------------------------|------------|-------------------|------------------------------------------------------------------------------------------|----------|
| 1. The Search Order Forecast    | one        | Search Order Forec                             | ast Collaboration                                 |                            | * 8 ×      | SR Sr OrderForeca | <b>gin Details</b><br>st Collaboration Planner<br>ust@hpe.com@Hewlett Packard Enterprise | •        |
| recent key figure which are     |            | <b>Q Filters (edit):</b> [Forecast Date: May 2 | 22, 2023 - Sep 4, 2023][Customer: 1RPR][Bucketiza | ition Policy: Weekly]      |            |                   |                                                                                          |          |
| provided by HPE                 | Home       | Forecast Number                                | Forecast Date                                     | Item Enterprise Name       | item Name  | Ship From Site    | Ship From Site Resource                                                                  | Fr       |
| 2. Click on the <b>Download</b> | Switch     | 14082023_WEEKLY                                | 2023-08-14                                        | Hewlett Packard Enterprise | P11447-1A1 | 1036264002        |                                                                                          | <b>^</b> |
| <b>button</b> to extract HPE's  |            | 17072023_WEEKLY                                | 2023-07-17                                        | Hewlett Packard Enterprise | P51640-0A1 | 1036264002        |                                                                                          |          |
| most current kov figure         | ≡          | 14082023_WEEKLY                                | 2023-08-14                                        | Hewlett Packard Enterprise | P51640-0A1 | 1036264002        |                                                                                          |          |
| most current key ligure         | Menus/Favs | 07082023_WEEKLY                                | 2023-08-07                                        | Hewlett Packard Enterprise | P51640-0A1 | 1036264002        |                                                                                          |          |
| values.                         |            | 28082023_WEEKLY                                | 2023-08-28                                        | Hewlett Packard Enterprise | P51640-0A1 | 1036264002        |                                                                                          |          |
|                                 |            | 28082023_WEEKLY                                | 2023-08-28                                        | Hewlett Packard Enterprise | P43336-0A1 | 1036264002        |                                                                                          |          |
|                                 |            |                                                |                                                   | i                          |            |                   |                                                                                          |          |

### **Export to CSV and Download are different!**

| screen layout fields.       04092023_WEEKLY       2023-09-04       Hewlett Packard Enterprise       P03052-091       1036264002         Download must be used for the Forecast Collaboration process. This process uses a standard template and format which is required to upload promise (commits) back into One Network's U         28082023_WEEKLY       2023-08-28       Hewlett Packard Enterprise       P03052-095       1036264002 |                   | in the                   | UI as visible            | report in l | ailable in their           | which are av | to get all the field      | be able   | Users will b    |
|----------------------------------------------------------------------------------------------------|-------------------|--------------------------|--------------------------|-------------|----------------------------|--------------|---------------------------|-----------|-----------------|
| Download must be used for the Forecast Collaboration process. This process uses a standard template and format which is required to upload promise (commits) back into One Network's U                                                                                                    |                   |                          | 1036264002               | P03052-091  | Hewlett Packard Enterprise | 2023-09-04   | <b>S.</b> 04092023_WEEKLY | out field | screen layo     |
| template and format which is required to upload promise (commits) back into One Network's U                                                                                                    |                   | ndard                    | s uses a stan            | is process  | ion process. Th            | st Collabora | used for the Fore         | must be   | <b>Download</b> |
| 28082023_WEEKLY       2023-08-28       Hewlett Packard Enterprise       P03052-095       1036264002         Image: 1 more Viewing 1-50       View Pivot       Export to CSV       Create Order Eorecast                                                                                                    | Л. 🦯              | twork's U                | nto One Net              | its) back i | promise (comm              | ed to upload | nat which is requ         | nd for    | template a      |
| Page: 1 more Viewing 1-50     View Pivot Export to CSV Create Order Forecast                                                                                                    | <b>- (</b> :      |                          | 1036264002               | P03052-09S  | Hewlett Packard Enterprise | 2023-08-28   | 28082023_WEEKLY           |           |                 |
| Page: 1 more Viewing 1-50                                                                                                    |                   | l                        |                          | 1           |                            |              | •                         |           |                 |
|                                                                                                    | Collaboration Dov | Create Order Forecast Co | View Pivot Export to CSV |             |                            |              | Page: 1 more Viewing 1    |           |                 |
|                                                                                                    |                   |                          |                          |             |                            |              |                           |           |                 |

### Screen pop up on download action

#### **Procedure:**

- 1. Upon clicking the **Download** button, a processing popup appears (shown on the right side of this page).
- 2. Once the download has completed, the Processing popup will disappear. Users will receive a **Success** window highlighting the file is now available on the user's local computer.

#### Processing...

If you'd like to continue working while your export is processing, you can close this dialog and check the status of the export in Job Status <u>Perspective</u>. The Job Status Perspective will allow you to download the file once the export process has completed.

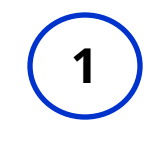

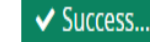

#### Your browser is now downloading the exported file.

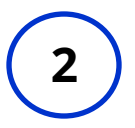

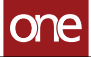

## Locating the most recently downloaded file

#### Procedure:

- On successful download user can locate the file with name "RPL.EnhancedBOFDetailsVen dor\_IntegFormat." Right click on the excel file icon as highlighted
- 2. Click on **Show in Folder** to locate the file in your local laptop
- 3. File can be located under **Download folder.** Folder path will vary depending on your local configuration. For C drive users it can be located in below path C:\Users\XYZ\Downloads

Note: the XYZ above corresponds to your user id.

| Search Order F                        | orecast Collabora                    | ation                           |                                                                                                    |                                    | × =                                           | HP Order Forecast Co<br>hpandey@onenet | Work.com@Hewlett Packard Enter                            |
|---------------------------------------|--------------------------------------|---------------------------------|----------------------------------------------------------------------------------------------------|------------------------------------|-----------------------------------------------|----------------------------------------|-----------------------------------------------------------|
| <b>Q Filters (edit):</b> [Forecast Da | ιτe: May 11, 2023 - Sep 4, 2023][Aux | iliary Key 1: Forecast][Selling | Organization: Eliant Inventory Lo                                                                                                    | ogistics LP - Eliant Inventory Log | (istic][Item: P11447-1A1]                     |                                        |                                                           |
| Forecast Number                       | Forecast Date                        | Item Name                       | Ship From Site                                                                                                    | Ship To Site Resource              | Ship To Enterprise                            | Ship To Organization                   | Selling Enterprise Name                                   |
| 14082023_WEEKLY                       | 2023-08-14                           | P11447-1A1                      | 1036264002                                                                                                    |                                    | Hewlett Packard<br>Enterprise                 | 1RPR                                   | Eliant Inventory Logistics L                              |
| 26062023_WEEKLY                       | 2023-06-26                           | P11447-1A1                      | 1036264002                                                                                                    |                                    | Hewlett Packard<br>Enterprise                 | 1RPR                                   | Eliant Inventory Logistics L                              |
| 29052023_WEEKLY                       | 2023-05-29                           | P11447-1A1                      | 1036264002                                                                                                    |                                    | Hewlett Packard<br>Enterprise                 | 1RPR                                   | Eliant Inventory Logistics L                              |
| 10072023_WEEKLY                       | 2023-07-10                           | P11447-1A1                      | 1036264002                                                                                                    |                                    | Hewlett Packard<br>Enterprise                 | 1RPR                                   | Eliant Inventory Logistics I                              |
| 22052023_WEEKLY                       | 2023-05-22                           | P11447-1A1                      | 1036264002                                                                                                    |                                    | Hewlett Packard<br>Enterprise                 | 1RPR                                   | Eliant Inventory Logistics I                              |
| 24072023_WEEKLY                       | 2023-07-24                           | P11447-1A1                      | 1036264002                                                                                                    |                                    | Hewlett Packard<br>Enterprise                 | 1RPR                                   | Eliant Inventory Logistics I                              |
| 28082023_WEEKLY                       | 2023-08-28                           | P11447-1A1                      | 1036264002                                                                                                    |                                    | Hewlett Packard<br>Enterprise                 | 1RPR                                   | Eliant Inventory Logistics I                              |
|                                       |                                      |                                 |                                                                                                    |                                    |                                               |                                        |                                                           |
| 19062023_WEEKLY                       | 2023-06-19<br>re Viewing 1-50        | P11447-1A1                      | 1036264002                                                                                                    |                                    | Hewlett Packard<br>Enterprise<br>View Pivot E | 1RPR xport to CSV Create Order         | Eliant Inventory Logistics Forecast Collaboration         |
| 19062023_WEEKLY                       | 2023-06-19                           | P11447-1A1                      | TO36264002<br>▼ Downloads                                                                                                    |                                    | Hewlett Packard<br>Enterprise<br>View Pivot E | xport to CSV Create Order              | Eliant Inventory Logistics Forecast Collaboration De      |
| 19062023_WEEKLY                       | 2023-06-19                           | P11447-1A1                      | To36264002                                                                                                    | View                               | Hewlett Packard<br>Enterprise<br>View Pivot E | 1RPR<br>xport to CSV Create Order      | Eliant Inventory Logistics I<br>Forecast Collaboration Dr |
| 19062023_WEEKLY                       | 2023-06-19                           | P11447-1A1                      | 1036264002         マ       Downloads         Home       Share         ✓       ↓         ✓       ↓         ✓       ↓         ✓       ↓         ✓       ↓         ✓       ↓         ✓       ↓         ✓       ↓                                                                                                    | View                               | Hewlett Packard<br>Enterprise                 | xport to CSV Create Order              | Eliant Inventory Logistics I                              |
| 19062023_WEEKLY                       | 2023-06-19                           | P11447-1A1                      | IO36264002         IO36264002         IO36264002 | View<br>C > Local Disk (C:)<br>les | Hewlett Packard<br>Enterprise                 | Apport to CSV Create Order             | Eliant Inventory Logistics L                              |

### **Opening Local Forecast File**

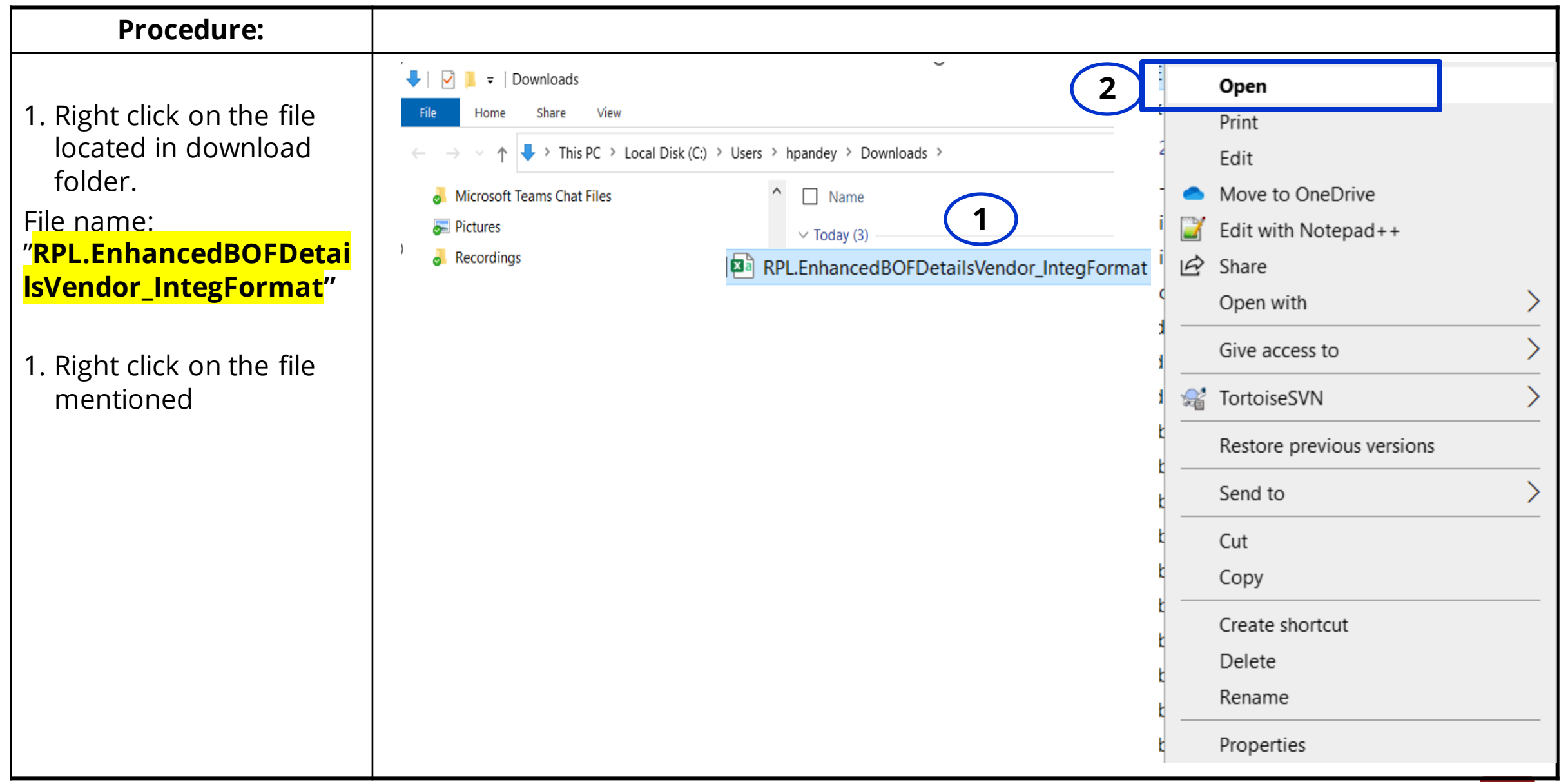

### **Updating Commit in User local**

#### Procedure:

11

1. Once the local file "**RPL.EnhancedBOFDetails** 

Vendor\_IntegFormat " opens locate the field "Promise Quantity" as highlighted in excel column L. If vendor has any comments, use the field "Vendor Comments" to input them.

- 2. Promise Quantity is the commit quantity which supplier is committing on behalf of their organization to customer HPE.
- 3. Vendor Comments are optional.
- 4. Once editing is complete, click on the **Save** button on top left side of Excel sheet.

Note: Do not delete or alter the other columns in the report in any way. Doing this may cause the Commit upload to fail.

|   |    |                                                                                                    |                           | File name: RPL                                                                                                    | Enhance            | dBOFDetails                                     | Vendor_IntegF                                                         | ormat 🔜                       |                                                 |                             |             |
|---|----|----------------------------------------------------------------------------------------------------|---------------------------|----------------------------------------------------------------------------------------------------|--------------------|-------------------------------------------------|-----------------------------------------------------------------------|-------------------------------|-------------------------------------------------|-----------------------------|-------------|
|   | A  | AutoSave 💽 🗄 り                                                                                                    | • (? • <b>% •</b>         | ▼                                                                                                    |                    |                                                 |                                                                       |                               | Pandey, Hariom 🛛 PH 🛛 🖉                         | <b>b</b> –                  | o x         |
|   | Fi | ile Home I ert                                                                                                    | Draw Page                 | Layout Forr s Data Review                                                                                                    | View Automate      | Help Power Pivot                                |                                                                       |                               | ç                                               | Comments                    | 🖻 Share 🗸   |
|   | Pa | Cut Save<br>Save<br>Copy →<br>Source<br>Save<br>Sav | B I U ~   [<br>Fo         | $ \begin{array}{c c} \bullet & 11 & \bullet & A^{*} & A^{*} & = = = \\ \hline \bullet & \bullet & A^{*} & A^{*} & = = = \\ \hline \bullet & \bullet & A^{*} & A^{*} & = \\ \hline \bullet & \bullet & A^{*} & A^{*} & = \\ \hline \bullet & \bullet & A^{*} & A^{*} &$ | eb Wrap Text       | General ✓<br>✓ \$ ~ % 9 50 30 30<br>Fs Number F | Conditional Format as Cell<br>Formatting × Table × Styles ×<br>Styles | Insert Delete Format<br>Cells | ∑ AutoSum × A∵<br>↓ Fill ×<br>♦ Clear × Editing | Analyze<br>Data<br>Analysis | ~           |
|   | BV | /1 • I ×                                                                                                    | $\sqrt{f_x} = \sqrt{f_x}$ | endor Comments                                                                                                    |                    |                                                 |                                                                       |                               |                                                 |                             | ~           |
|   |    | A                                                                                                    | B                         | C D E                                                                                                    | F G                | н I                                             | J K                                                                   | L                             | М                                               | N                           | 0           |
|   | 1  | #Forecast Date Code                                                                                                    | Forecast Date             | Release Number Partner En Auxiliary K                                                                                                    | Auxiliar Item Name | From Site Name To Site Na                       | Request O Buyer Comments                                              | Promise Quan                  | tity Vendor Comments                            | Quantity                    | L Buver Aux |
|   | 2  | 2023-10-16 WEEKLY                                                                                                    | 10/16/2023                | 20230612 Hewlett Pa Forecast                                                                                                    | 012474-001         | 1000023620 1A1E                                 | 96                                                                    |                               |                                                 | EACH                        | PCA         |
|   | 3  | 2023-10-23 WEEKLY                                                                                                    | 10/23/2023                | 20230612 Hewlett PaForecast                                                                                                    | 012474-001         | 1000023620 1A1E                                 | 103                                                                   | (2)                           | ( )                                             | EACH                        | PCA         |
|   | 4  | 2023-10-30 WEEKLY                                                                                                    | 10/30/2023                | 20230612 Hewlett PaForecast                                                                                                    | 012474-001         | 1000023620 1A1E                                 | 90                                                                    |                               |                                                 | EACH                        | PCA         |
|   | 5  | 2023-11-06_WEEKLY                                                                                                    | 11/6/2023                 | 20230612 Hewlett PaForecast                                                                                                    | 012474-001         | 1000023620 1A1E                                 | 94                                                                    | $\smile$                      |                                                 | EACH                        | PCA         |
|   | 6  | 2023-11-13_WEEKLY                                                                                                    | 11/13/2023                | 20230612 Hewlett PaForecast                                                                                                    | 012474-001         | 1000023620 1A1E                                 | 98                                                                    |                               |                                                 | EACH                        | PCA         |
| - | 7  | 2023-11-20_WEEKLY                                                                                                    | 11/20/2023                | 20230612 Hewlett Pa Forecast                                                                                                    | 012474-001         | 1000023620 1A1E                                 | 95                                                                    |                               |                                                 | EACH                        | PCA         |
| - | 8  | 2023-11-27_WEEKLY                                                                                                    | 11/27/2023                | 20230612 Hewlett Pa Forecast                                                                                                    | 012474-001         | 1000023620 1A1E                                 | 97                                                                    |                               |                                                 | EACH                        | PCA         |
|   | 9  | 2023-12-04_WEEKLY                                                                                                    | 12/4/2023                 | 20230612 Hewlett Pa Forecast                                                                                                    | 012474-001         | 1000023620 1A1E                                 | 105                                                                   |                               |                                                 | EACH                        | PCA         |
|   | 10 | 2023-12-11_WEEKLY                                                                                                    | 12/11/2023                | 20230612 Hewlett Pa Forecast                                                                                                    | 012474-001         | 1000023620 1A1E                                 | 99                                                                    |                               |                                                 | EACH                        | PCA         |
|   | 11 | 2023-12-18_WEEKLY                                                                                                    | 12/18/2023                | 20230612 Hewlett Pa Forecast                                                                                                    | 012474-001         | 1000023620 1A1E                                 | 97                                                                    |                               |                                                 | EACH                        | PCA         |
|   | 12 | 2023-12-25_WEEKLY                                                                                                    | 12/25/2023                | 20230612 Hewlett Pa Forecast                                                                                                    | 012474-001         | 1000023620 1A1E                                 | 102                                                                   |                               |                                                 | EACH                        | PCA         |
|   | 13 | 2024-01-01_WEEKLY                                                                                                    | 1/1/2024                  | 20230612 Hewlett Pa Forecast                                                                                                    | 012474-001         | 1000023620 1A1E                                 | 98                                                                    |                               |                                                 | EACH                        | PCA         |
|   | 14 | 2024-01-08_WEEKLY                                                                                                    | 1/8/2024                  | 20230612 Hewlett Pa Forecast                                                                                                    | 012474-001         | 1000023620 1A1E                                 | 97                                                                    |                               |                                                 | EACH                        | PCA         |
|   | 15 | 2024-01-15_WEEKLY                                                                                                    | 1/15/2024                 | 20230612 Hewlett Pa Forecast                                                                                                    | 012474-001         | 1000023620 1A1E                                 | 100                                                                   |                               |                                                 | EACH                        | PCA         |
|   | 16 | 2024-01-22_WEEKLY                                                                                                    | 1/22/2024                 | 20230612 Hewlett Pa Forecast                                                                                                    | 012474-001         | 1000023620 1A1E                                 | 91                                                                    |                               |                                                 | EACH                        | PCA         |
|   | 17 | 2023-10-16_WEEKLY                                                                                                    | 10/16/2023                | 20230612 Hewlett Pa Forecast                                                                                                    | 012489-001         | 1000023620 1A1E                                 | 90                                                                    |                               |                                                 | EACH                        | PCA         |
|   | 18 | 2023-10-23_WEEKLY                                                                                                    | 10/23/2023                | 20230612 Hewlett Pa Forecast                                                                                                    | 012489-001         | 1000023620 1A1E                                 | 108                                                                   |                               |                                                 | EACH                        | PCA         |
|   | 19 | 2023-10-30_WEEKLY                                                                                                    | 10/30/2023                | 20230612 Hewlett Pa Forecast                                                                                                    | 012489-001         | 1000023620 1A1E                                 | 90                                                                    |                               |                                                 | EACH                        | PCA         |
|   | 20 | 2023-11-06_WEEKLY                                                                                                    | 11/6/2023                 | 20230612 Hewlett Pa Forecast                                                                                                    | 012489-001         | 1000023620 1A1E                                 | 95                                                                    |                               |                                                 | EACH                        | PCA         |
|   | 21 | 2023-11-13_WEEKLY                                                                                                    | 11/13/2023                | 20230612 Hewlett Pa Forecast                                                                                                    | 012489-001         | 1000023620 1A1E                                 | 91                                                                    |                               |                                                 | EACH                        | PCA         |
|   | 22 | 2023-11-20_WEEKLY                                                                                                    | 11/20/2023                | 20230612 Hewlett Pa Forecast                                                                                                    | 012489-001         | 1000023620 1A1E                                 | 95                                                                    |                               |                                                 | EACH                        | PCA         |
|   | 23 | 2023-11-27_WEEKLY                                                                                                    | 11/27/2023                | 20230612 Hewlett Pa Forecast                                                                                                    | 012489-001         | 1000023620 1A1E                                 | 103                                                                   |                               |                                                 | EACH                        | PCA         |
|   | 24 | 2023-12-04_WEEKLY                                                                                                    | 12/4/2023                 | 20230612 Hewlett Pa Forecast                                                                                                    | 012489-001         | 1000023620 1A1E                                 | 102                                                                   |                               |                                                 | EACH                        | PCA         |
|   | 25 | 2023-12-11_WEEKLY                                                                                                    | 12/11/2023                | 20230612 Hewlett Pa Forecast                                                                                                    | 012489-001         | 1000023620 1A1E                                 | 108                                                                   |                               |                                                 | EACH                        | PCA         |
|   | 26 | 2023-12-18_WEEKLY                                                                                                    | 12/18/2023                | 20230612 Hewlett Pa Forecast                                                                                                    | 012489-001         | 1000023620 1A1E                                 | 98                                                                    |                               |                                                 | EACH                        | PCA         |
|   | 27 | 2023-12-25_WEEKLY                                                                                                    | 12/25/2023                | 20230612 Hewlett Pa Forecast                                                                                                    | 012489-001         | 1000023620 1A1E                                 | 98                                                                    |                               |                                                 | EACH                        | PCA         |
|   | 28 | 2024-01-01_WEEKLY                                                                                                    | 1/1/2024                  | 20230612 Hewlett Pa Forecast                                                                                                    | 012489-001         | 1000023620 1A1E                                 | 93                                                                    |                               |                                                 | EACH                        | PCA         |
|   | 29 | 2024-01-08_WEEKLY                                                                                                    | 1/8/2024                  | 20230612 Hewlett Pa Forecast                                                                                                    | 012489-001         | 1000023620 1A1E                                 | 104                                                                   |                               |                                                 | EACH                        | PCA         |
|   |    | KPL.Enhance                                                                                                    | GBOFDetailsBu             | yer_int (+)                                                                                                    |                    |                                                 | •                                                                     |                               |                                                 |                             |             |

### **Uploading Commits back to One Network**

| Procedure:                                                                                       |             |                                          |                                           | -                                     |                                |                           |                                                                                  |                               |
|--------------------------------------------------------------------------------------------------|-------------|------------------------------------------|-------------------------------------------|---------------------------------------|--------------------------------|---------------------------|----------------------------------------------------------------------------------|-------------------------------|
|                                                                                                  |             |                                          |                                           |                                       |                                |                           |                                                                                  |                               |
| <ol> <li>Return to the One Network<br/>Home screen as<br/>highlighted</li> </ol>                 | 1           |                                          | Page-10 of                                | f this docu                           | mentatic                       | n                         |                                                                                  |                               |
| 2. Click on the <b>Upload</b> button<br>as highlighted in the right<br>side of this screen. Once | one<br>Home | Search Order Forecast Collaboration      | ast Collaboration                         |                                       |                                | ₽ = HP                    | Hariom Pandey<br>OrderForecast Collaboration Plan<br>hpandey@onenetwork.com@Hewl | ner<br>ett Packard Enterprise |
| a pow pop up window will                                                                         |             | Q Filters (edit): [Forecast Date: May 22 | , 2023 - Sep 4, 2023][Customer: 1RPR][Sel | ling Organization: RITTAL CORP RITTAL | CORP.][Item: 874180-001][Bucke | atization Policy: Weekly] |                                                                                  |                               |
|                                                                                                  | Chultela    | Forecast Number                          | Forecast Date                             | Item Enterprise Name                  | Item Name                      | Ship From Site            | Ship From Site Resource                                                          | From Site Group Level         |
| appear.                                                                                          |             | 26062023_WEEKLY                          | 2023-06-26                                | Hewlett Packard Enterprise            | 874180-001                     | 1000919217                |                                                                                  |                               |
|                                                                                                  | =           | 19062023_WEEKLY                          | 2023-06-19                                | Hewlett Packard Enterprise            | 874180-001                     | 1000919217                |                                                                                  |                               |
|                                                                                                  | Menus/Favs  | 12062023_WEEKLY                          | 2023-06-12                                | Hewlett Packard Enterprise            | 874180-001                     | 1000919217                |                                                                                  |                               |
| Continued on the next nage                                                                       |             | 05062023_WEEKLY                          | 2023-06-05                                | Hewlett Packard Enterprise            | 874180-001                     | 1000919217                |                                                                                  |                               |
|                                                                                                  |             | 03072023_WEEKLY                          | 2023-07-03                                | Hewlett Packard Enterprise            | 874180-001                     | 1000919217                |                                                                                  |                               |
|                                                                                                  |             | 29052023_WEEKLY                          | 2023-05-29                                | Hewlett Packard Enterprise            | 874180-001                     | 1000919217                |                                                                                  |                               |
|                                                                                                  |             | 22052023_WEEKLY                          | 2023-05-22                                | Hewlett Packard Enterprise            | 874180-001                     | 1000919217                |                                                                                  |                               |
|                                                                                                  |             | 14082023_WEEKLY                          | 2023-08-14                                | Hewlett Packard Enterprise            | 874180-001                     | 1000919217                |                                                                                  |                               |
|                                                                                                  |             | 240/2025_WEEKLY                          | 2023-07-24                                | Hewlett Packard Enterprise            | 874180-001                     | 1000919217                |                                                                                  |                               |
|                                                                                                  |             | 07082023_WEEKLY                          | 2023-07-10                                | Hewlett Packard Enterprise            | 874180-001                     | 1000919217                |                                                                                  |                               |
|                                                                                                  |             | 31072023_WEEKLY                          | 2023-07-31                                | Hewlett Packard Enterprise            | 874180-001                     | 1000919217                |                                                                                  |                               |
|                                                                                                  |             | 17072023_WEEKLY                          | 2023-07-31                                | Hewlett Packard Enterprise            | 874180-001                     | 1000919217                |                                                                                  |                               |
|                                                                                                  |             | 04092023 WEEKLY                          | 2023-09-04                                | Hewlett Packard Enterprise            | 874180-001                     | 1000919217                |                                                                                  |                               |
|                                                                                                  |             | 21082023_WEEKLY                          | 2023-08-21                                | Hewlett Packard Enterprise            | 874180-001                     | 1000919217                |                                                                                  |                               |
|                                                                                                  |             | 28082023_WEEKLY                          | 2023-08-28                                | Hewlett Packard Enterprise            | 874180-001                     | 1000919217                |                                                                                  | ( 2.                          |
|                                                                                                  |             | 4                                        |                                           |                                       |                                |                           |                                                                                  |                               |
|                                                                                                  |             |                                          |                                           |                                       |                                |                           |                                                                                  |                               |

### **Uploading Commits: Selecting File**

one

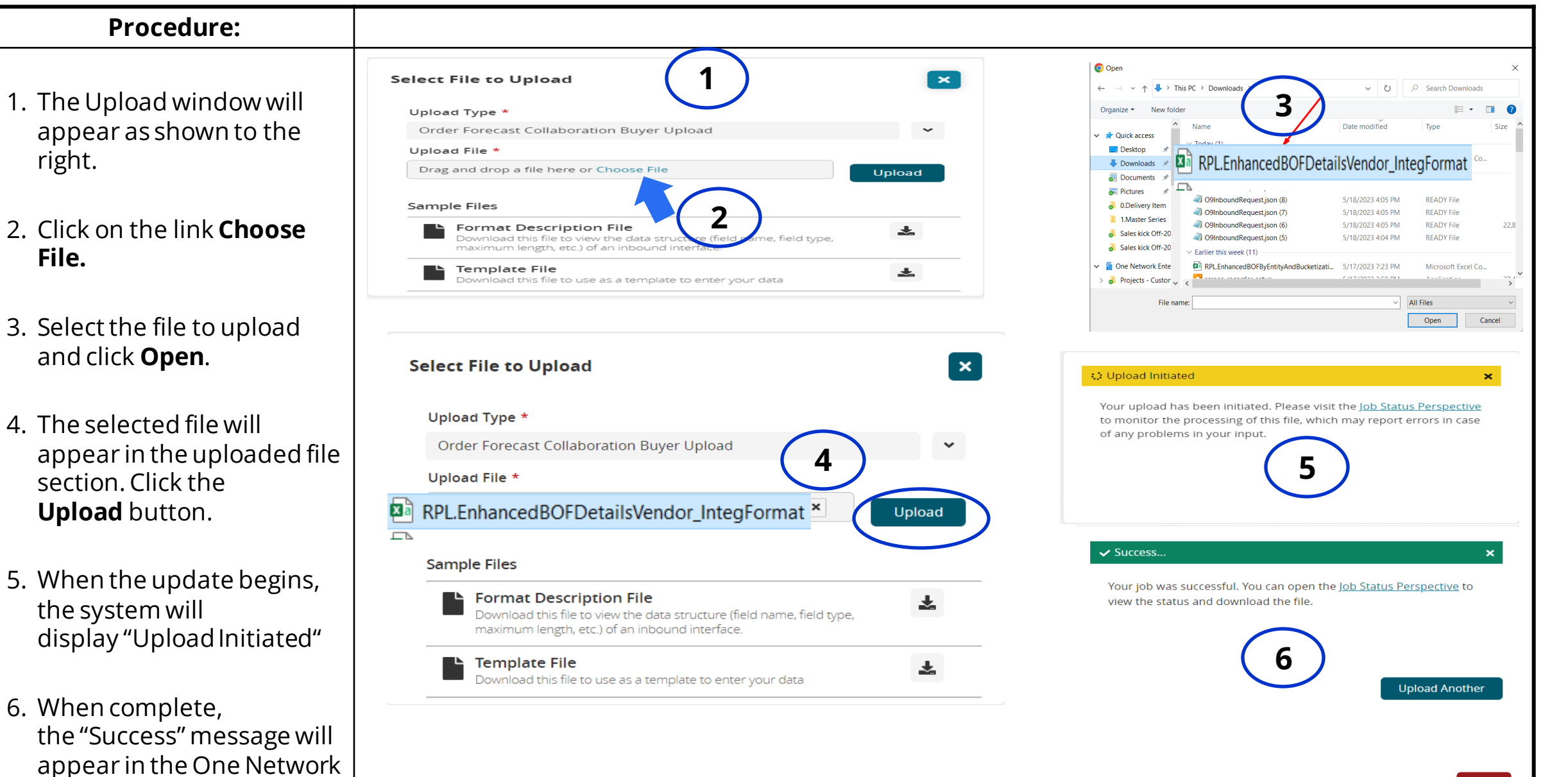

©2024 One Network Enterprises. This document is proprietary to One Network Enterprises.

right.

File.

### **Uploading Commits: Validating Success Message**

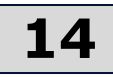

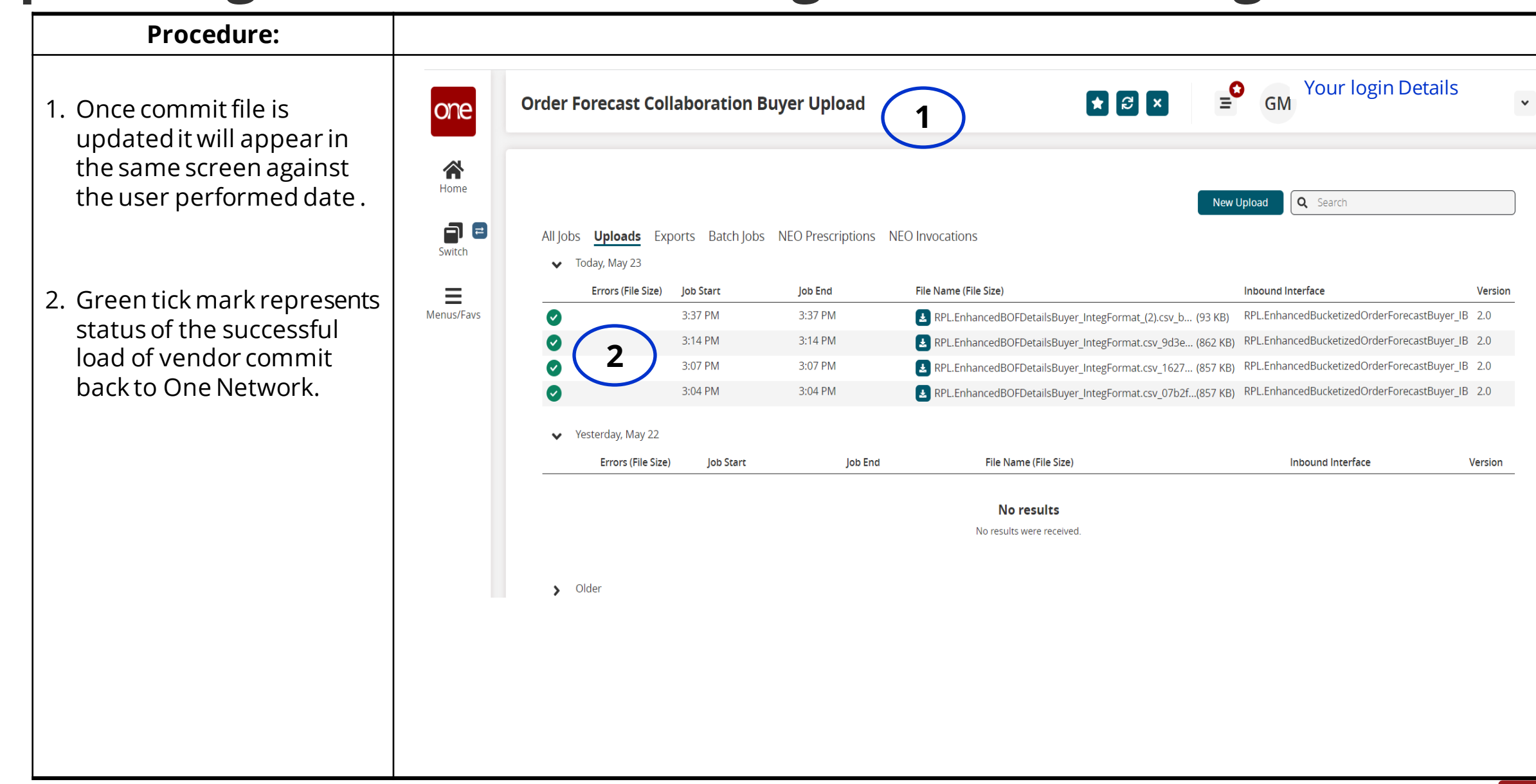

### Validating Commits in the UI

#### **Procedure:** Page-10 of this documentation 1. Return to the One Network Home screen as highlighted 2. In the Search Order **Forecast Collaboration \_** report under Promise GM \* 8 × Search Order Forecast Collaboration ~ one Quantity, commit performed by Vendor cast Date: May 22, 2023 - Sep 4, 2023][Bucketization Policy: Weekly Home endor Comments Buyer Reason Code Release Number **Buyer Comments** Focus Last Modified Request Date should appear. These are LIOM precast 1000916805 Weekly EACH This is a random No 20230520 May 16, 2023 1:52 PM a Oper = the same values which comment Switch 1000916805 EACH No 20230520 May 16, 2023 1:52 PM precast Oper Weekly vendor has updated in the $\equiv$ EACH No 20230520 May 16, 2023 1:52 PM 1000916805 local Excel sheet file name precast Open Weekly Menus/Favs 1000916805 EACH No 20230520 May 16, 2023 1:52 PM Weekly precast Oper (RPL.EnhancedBOFDetail sBuyer\_IntegFormat"). 1000916805 Oper Weekly EACH No 20230520 May 16, 2023 1:52 PM precast EACH No 20230520 May 16, 2023 1:52 PM orecast 1000916805 Open Weekly 20230520 May 16, 2023 1:52 PM 1000916805 EACH No precast Open Weekly 3. If there are any vendor 1000916805 EACH No 20230520 May 16, 2023 1:52 PM precast Oper Weekly comments the same can 20230520 May 16, 2023 1:52 PM 1000916805 EACH No precast Open Weekly be located in the Vendor 1000916805 EACH 20230520 May 16, 2023 1:52 PM comments field precast Oper Weekly No highlighted

©2024 One Network Enterprises. This document is proprietary to One Network Enterprises.

more... Viewing 1-50

2

Upload

Download

View Pivot Export to CSV

3

Create Order Forecast Collaboration

### Validating Error Scenarios During Upload

Procedure: **\_**0 Nancy Wendrock I Failed... **Order Forecast Collaboration Vendor Upload** \* 8 × NW OrderForecast Collaboration Supplier Planne ancy Wendrock@AMPHENOL INTERCONNECT PRODU 1. Error Screen during upload Your job failed. You can try starting the job again or you can open the 2. Click on the lob Status lob Status Perspective to view the status and download the error file. Perspective hyperlink which will Q Search take you to the Error details. All Jobs Uploads Exports Batch Jobs NEO Prescriptions NEO Invocations click on the download button to Today, June 12 Errors (File Size) lob Star lob End File Name (File Size Inbound Interface Versio see the Error. 5-58 PM 5-58 PM RPL.EnhancedBucketizedOrderForecastVendor\_IB 2.0 0 🛃 (31 KB) RPL.EnhancedBOFDetailsVendor\_IntegFormat\_(6).csv .... (29 KB 3. In this example you can see when you have downloaded file Yesterday, June 1 Errors (File Size) lob Start File Name (File Size) Inbound Interface Job End Version in local and opened in local Excel it has converted the date No results format to your local Microsoft Excel format(Locale) by reading Page Layout Formulae Data Review View Automate Help Power Pivot your laptop profile. Correct Cut 🔏 Cut Ξ - <u>Δ</u> - <u>Α</u> -= = = += Date format is yyyy-mm-dd AutoSave Off 回り ♀ Search 2023-06-12\_RPL.EnhancedBOFDetailsVendor\_IntegFormat\_(6).Er... ~ (First column in Error shows File Formulas Data Review View Automate Help Power Pivot 6/12/202 Home Insert Draw Page Layout D F G X Cut which record has the issue and 11 → A<sup>^</sup> A<sup>×</sup> = = = ≫<sup>×</sup> #Creation Creatio cast Date Bucketizat Buying Org Buying Org Selling Org Selling Org Customer Customer Fulfillment Fulfillment Order Mar C Calibri ab Wrap Text General Hewlett Pr 1RPR 6/12/2023 WEEKLY Hewlett Pa 1RPR AMPHENG AMPHENOL INTERCONNECT PRODUCTSCORPORATION Copy 6/19/2023 WEEKLY Hewlett Pa 1RPR second column shows the wlett Pr 1RPR AMPHENG AMPHENOL INTERCONNECT PRODUCTSCORPORATION Paste Conditio H - A - A → = = = = = = = ■ Merge & Center \$ ~ % 9 .00 owlett D: 1RDR 6/26/2023 WEEKLY Hewlett PalRPR ダ Format Painter AMPHENG AMPHENOL INTERCONNECT PRODUCTSCORPORATION Formatti 7/3/2023 WEEKLY Hewlett Format Cells ewlett Pa 1RP cause of problem) ewlett Pa 1R 7/10/2023 WEEKLY Hewlet Clipboard Alianmer Number ewlett ParRPR 7/17/2023 WEEKLY Hewlet wlett Pr 1RPR 7/24/2023 WEEKLY Hewlet X √ fx Wrong Forecast Date Format **B6** 4. Format the date into required ewlett Pa 1RPR 7/31/2023 WEEKLY Hewlet General wlett Pa 1RPR 8/7/2023 WEEKLY Hewlet Number 2023-06-12 ewlett Pa 1RPR 8/14/2023 WEEKLY format and then upload back to ewlett Pa 1RPR 8/21/2023 WEEKLY CreationOrganizationEnterpriseName CreationOrganizationName ForecastDate BucketizationPolic #ErrorLineNo Erro wlett Pa 1RPR 8/28/2023 WEEKLY 1 Wrong Forecast Date Format Hewlett Packard Enterprise 1RPR 6/5/2023 WEEKLY wlett Pa 1RPR 9/4/2023 WEEKLY Hewlet system which should go fine. Fraction wlett Pr 1RPR 9/11/2023 WEEKLY Hewlet 2 Wrong Forecast Date Format Hewlett Packard Enterprise 1RPR 6/12/2023 WEEKLY 3/14/12 ewlett Pa 1RPR 9/18/2023 WEEKLY Hewlet 03/14/12 4 3 Wrong Forecast Date Format Hewlett Packard Enterprise 1RPR 6/19/2023 WEEKLY wlett Pa 1RPR 14-Mar 9/25/2023 WEEKLY Hewlet Locale (location 5 4 Wrong Forecast Date Format Hewlett Packard Enterprise 1RPR ewlett Pa 1RPR 6/12/2023 WEEKLY Hewlet 6/26/2023 WEEKLY wlett Pa 1RPR English (United Stat 6/19/2023 WEEKLY Hewle 6 5 Wrong Forecast Date Format Hewlett Packard Enterprise 1RPR 7/3/2023 WEEKLY ewlett Pa 1RPR 6/26/2023 WEEKLY Hewle ewlett Pa 1RPR 7/3/2023 WEEKLY Hewlet 7 6 Wrong Forecast Date Format Hewlett Packard Enterprise 1RPR 7/10/2023 WEEKLY ewlett Pa 1RPR 7/10/2023 WEEKLY Hewle 7 Wrong Forecast Date Format Hewlett Packard Enterprise 1RPR 7/17/2023 WEEKLY ewlett Pr 1RPR 7/17/2023 WEEKLY Hewlet ewlett Pa 1RPR 7/24/2023 WEEKLY Hewlet Date formats display date and time serial numbers as date values. Date formats that begin with an a (?) respond to changes in regional date and time settings that are specified for the operating system Formats without an asterisk are not affected by operating system settings. ewlett Pa 1RPR 7/31/2023 WEEKLY Hewlett ewlett Pr 1RPR 8/7/2023 WEEKLY Hewlet ewlett Pa 1RPR 8/14/2023 WEEKLY Hewlet wlett P: 1RPR 8/21/2023 WEEKLY Hewle ewlett Pa 1RPR 8/28/2023 WEEKLY Hewle OK RPL.EnhancedBOFDetailsVendor In 18

16

### **Home Page: Dashboard**

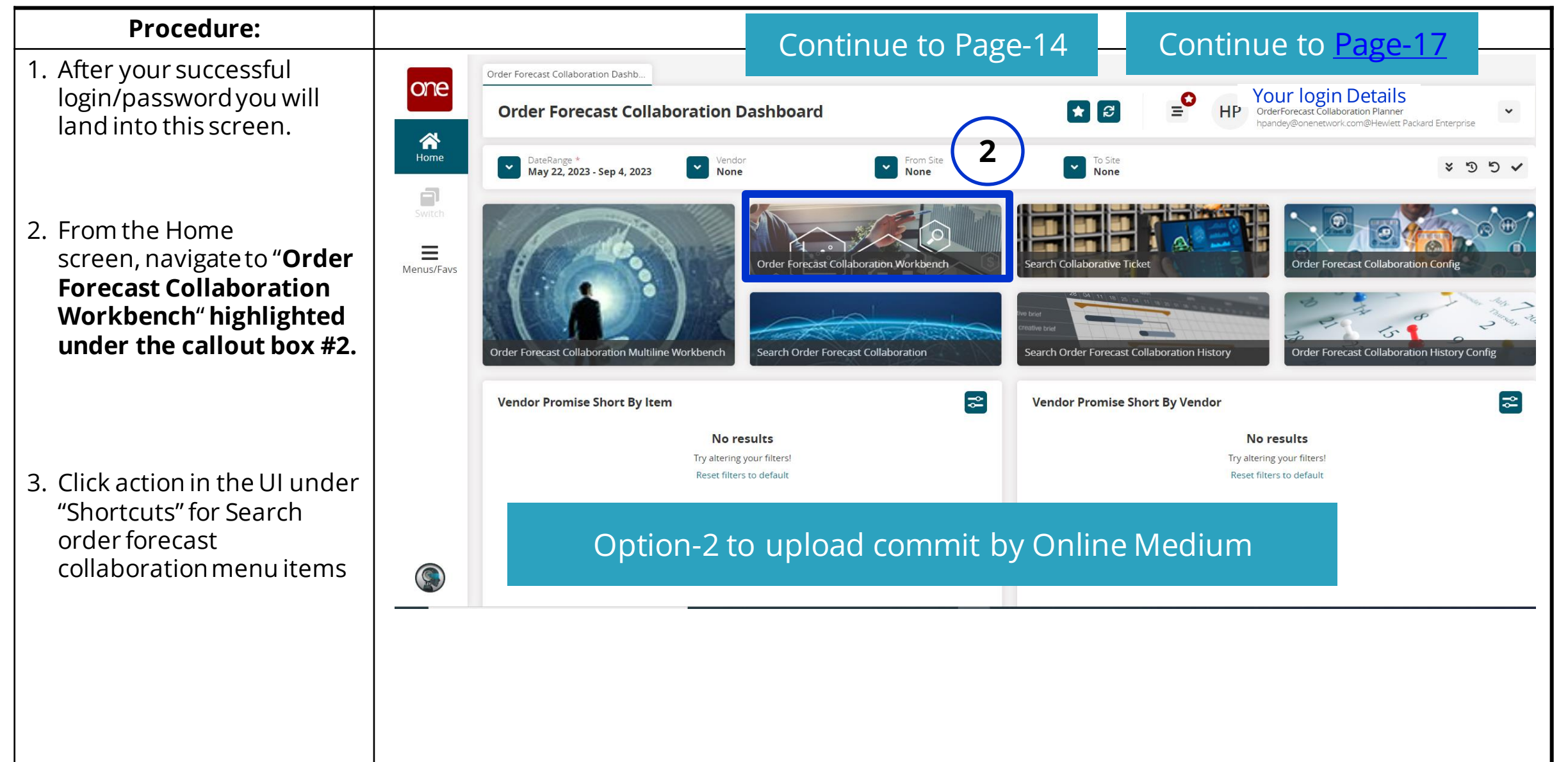

17

### **Home Page: Dashboard**

#### 1. Once you click on Order Forecast collaboration menu С you can provide commit item by item and see the pattern of how forecast changed over the period. Н Sv

2. You can provide commit and comments in the same screen and save your data.

Procedure:

- 3. Screen customization can be performed to show/hide fields
- 4. Waterfall tab tells about the waterfall model on buyer forecast or by vendor promise quantity

| Order F                        |                           |                         |                                                   |                                       |              |             | Your login De       | etails                 |            |
|--------------------------------|---------------------------|-------------------------|---------------------------------------------------|---------------------------------------|--------------|-------------|---------------------|------------------------|------------|
| Order F                        | orecast Coll              | aporation w             | orkbench                                          |                                       |              |             | Nancy_Wendrock@AMPH | ENOL INTERCONNECT PROD | )U         |
|                                | DateRang                  | e *                     | Buyer                                             | From Sit                              | e            | To Site     |                     |                        | o <b>n</b> |
| 1/1205                         | <b>J</b> un 12, 2         | 2023 - Sep 25, 2023     | None None                                         | None None                             |              | None        |                     | * :                    | 95         |
| From Site<br><b>1000018334</b> | To Site<br>AM<br>Americas | Type<br><b>Forecast</b> | ltem Auxilia<br>691970-004<br>CA, EXT, IPASS x4 H | ry Key 2 Auxiliary Key 3              |              |             |                     |                        |            |
| Collaborat                     | on Vendor Cap             | bacity Waterfall        |                                                   |                                       |              |             |                     |                        |            |
| > Graph                        |                           |                         |                                                   |                                       |              |             |                     |                        |            |
|                                |                           | 4                       | -                                                 | jun 12 -                              | Jun 19 -     | Jun 26 -    | Jul 03 -            | Jul 10 -               | J          |
| From Site                      | 1000018334                | Request                 | Qty                                               | 460                                   | 498          | 518         | 522                 | 503                    | ,          |
| To Site                        | AM                        | Promise (               | Qty 📕                                             | 8,888                                 | 498          | 518         | 522                 | 503                    |            |
| Туре                           | Forecast                  | Forecast                | Deviation 🚯                                       | 1832.0%                               |              |             |                     |                        |            |
| ltem                           | 691970-004                | Forecast                | Deviation Quantity 🜖                              | 8,428                                 | (2)          |             |                     |                        |            |
| Auxiliary_key 2                |                           | Forecast                | History Request Deviation 🜖                       | 10.0%                                 | 9.0%         | 8.0%        | 8.0%                | 9.0%                   |            |
| Auxiliary_key 3                | FACIL                     | Forecast                | History Promise Deviation 🕕                       |                                       | $\sim$       |             |                     |                        |            |
| Commodity Cod                  | CABL-SNI                  | Buyer Re                | ason Code                                         |                                       |              |             |                     |                        |            |
| Replacement Pr                 | oduct Signal cable        | Vendor R                | eason Code                                        | · · · · · · · · · · · · · · · · · · · |              | <b></b>     | <b></b>             | <b></b>                |            |
| Location Produc                | t Att                     | Commen                  | ts                                                | View Comment                          | View Comment | Add Comment | Add Comment         | Add Comment            |            |
|                                |                           | Focus                   |                                                   |                                       |              |             |                     |                        |            |

## Conclusion

- The Promise (commit) can be submitted in multiple ways. Regardless of how the commit was submitted, HPE will receive the commit quantities from the supplier.
- After successful upload in the UI, validate the commits against supplier parts.
- If you need access to the One Network platform, please contact the Enterprise Admin within your organization.

### Thank you for your collaboration and continued partnership.

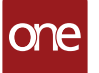

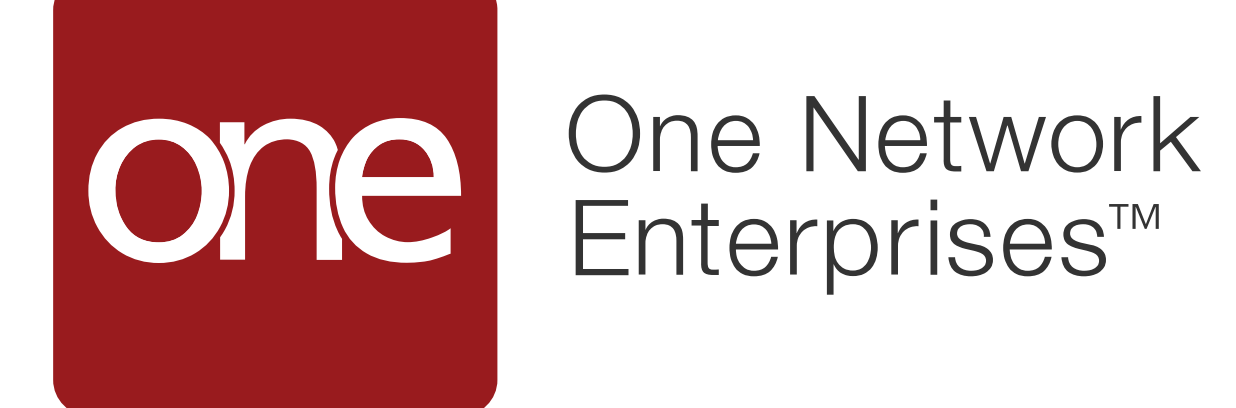